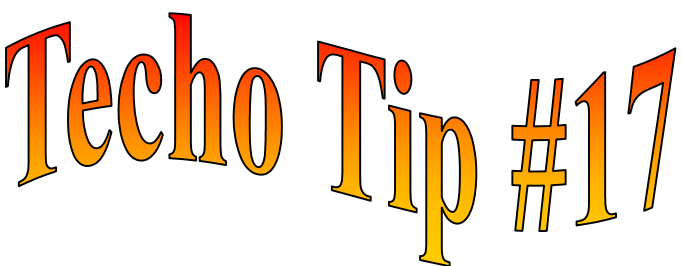

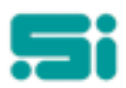

## WHAT TO DO IF A CARRIER IS ADDED IN ERROR

The Modify Carrier Key function may be used to change a Carrier Key, for example *If the Carrier was entered as 60h but this key should be 60H, you would go into modrkey and follow the screen prompts.* 

But if the Carrier is not required you may need to delete the record – NB only a newly created Carrier can be deleted in this way.

- ◆ Log into TRANSPAC
- Select the 'TRANSPAC System' menu and then the 'Carrier' menu.
- From the 'Carrier' menu select 'Radio Number Maintenance' or at the 'SELECTION:' prompt, type: drivlink <enter>
- Select D for delete and enter only the carrier number. For example, if the carrier's key is 60h, then enter:
  60 < enter>

and you will see the driver's key displayed. Delete this record by entering  $\mathbf{Y}$  at the delete prompt.

 When the 'drivlink' record has been deleted, return to the menu and select 'Details Maintenance' or, at the 'SELECTION:' prompt, type: driver <enter>

Select  $\mathbf{D}$  for delete and enter the carrier's key. The record will then be displayed on screen. Delete this record by entering  $\mathbf{Y}$  at the delete prompt.

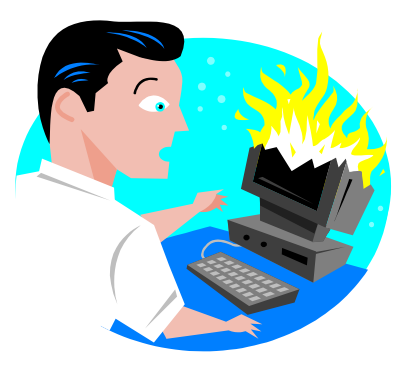

Any questions? Get in touch with the TRANSPAC support desk any time at Software Integrators by phoning +61 2 9267 5556, emailing us at support@softint.com.au or faxing a support request form to +61 2 9267 5559.